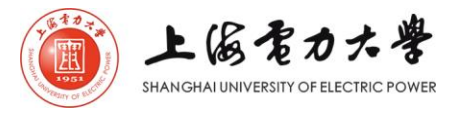

# 2020年度上海市普通高等学校 优秀毕业生申请流程

X

招生就业处 就业指导中心

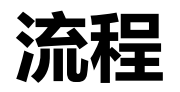

## 1、点击学校官网右下角"**就业信息**"进入本科就业信息网

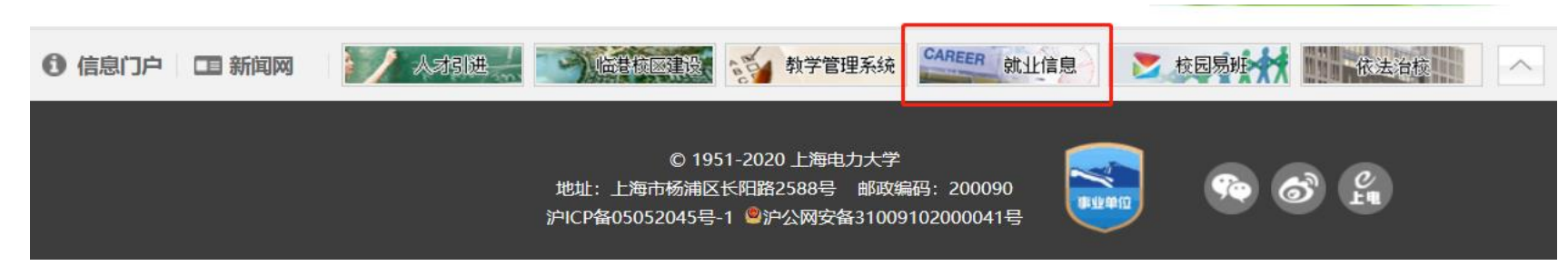

### 2、点击"在校生"右侧"登录"进入校园网门户登陆平台,用户名密码均与信息门户登录相同

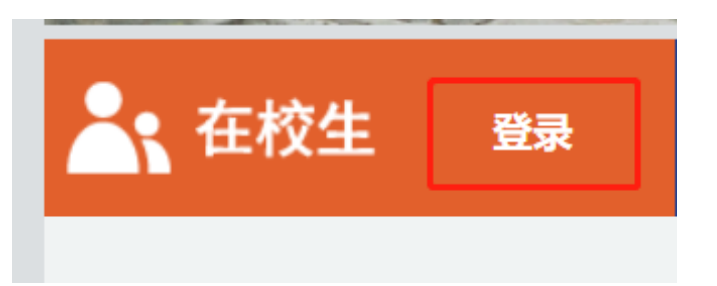

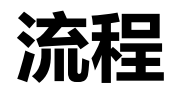

# 3、鼠标放置"在校生", 点击 "**申请优秀毕业生**"

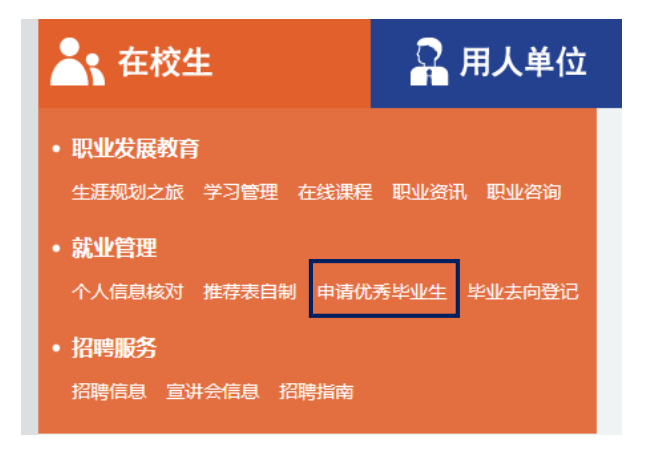

# 4、点击"新增"

#### 优秀毕业生登记

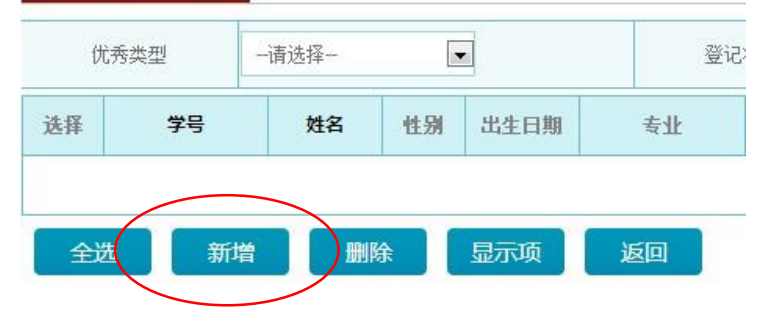

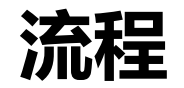

# 5、选择优秀类型:市优,评选年月:2020年3月,填写主要事迹(600-700字),所获荣誉填写校级及以上,点击"提交"

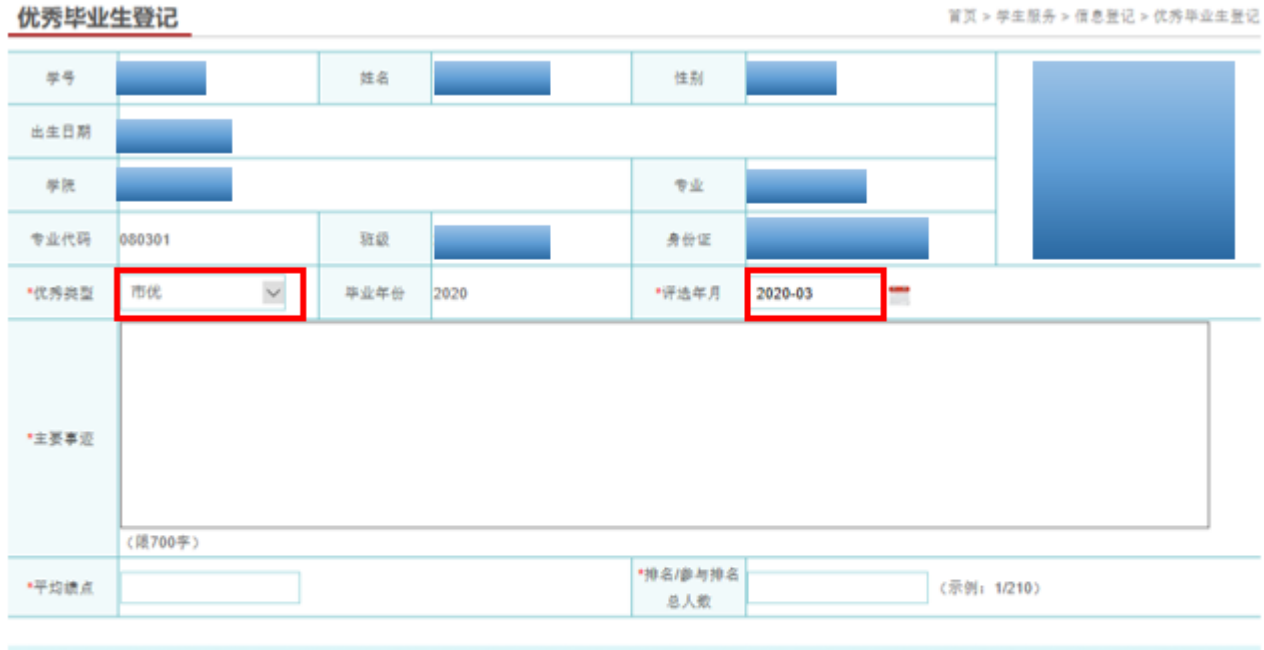

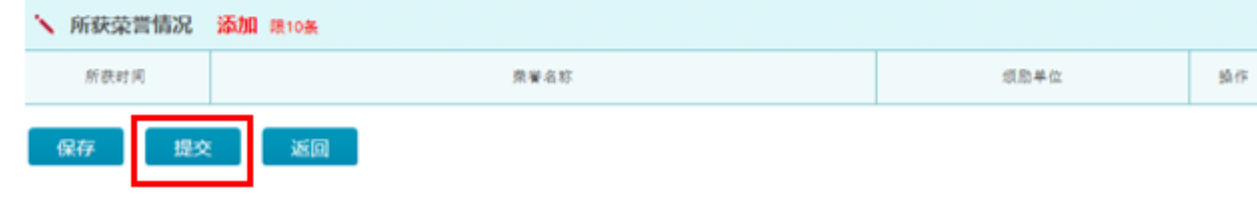

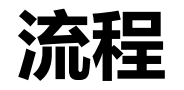

#### 6、显示状态:"院系审核中"

| 优秀类型 | 年份   | 评选年月    | 登记日期 🕹                 | 登记状态  | 操作 |  |
|------|------|---------|------------------------|-------|----|--|
| 市优   | 2020 | 2020-03 | 2017-10-28<br>16:27:50 | 院系审核中 | 查看 |  |

## 7、待学院、就业指导中心审核完后,显示状态为"审核通过"。

| 专业      | 优秀类型 | 年份   | 评选年月    | 登记日期 🕹                 | 登记状态 | 操作 |
|---------|------|------|---------|------------------------|------|----|
| 电力工程与管理 | 市优   | 2020 | 2020-03 | 2014-11-18<br>10:05:34 | 审核通过 | 查看 |

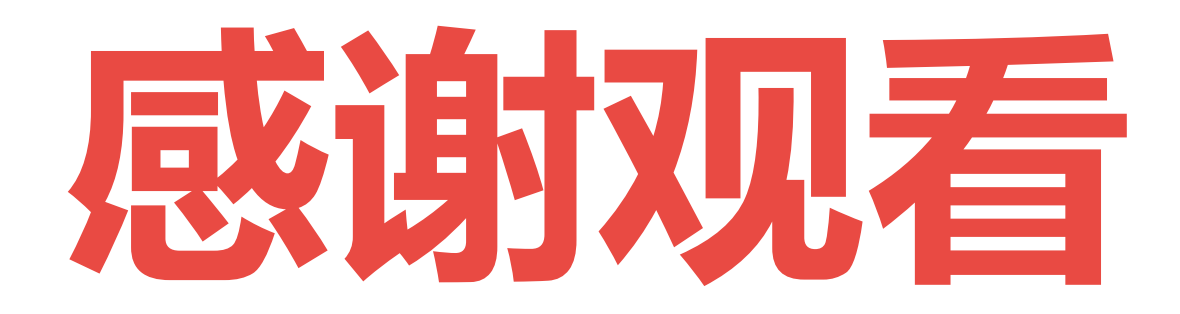

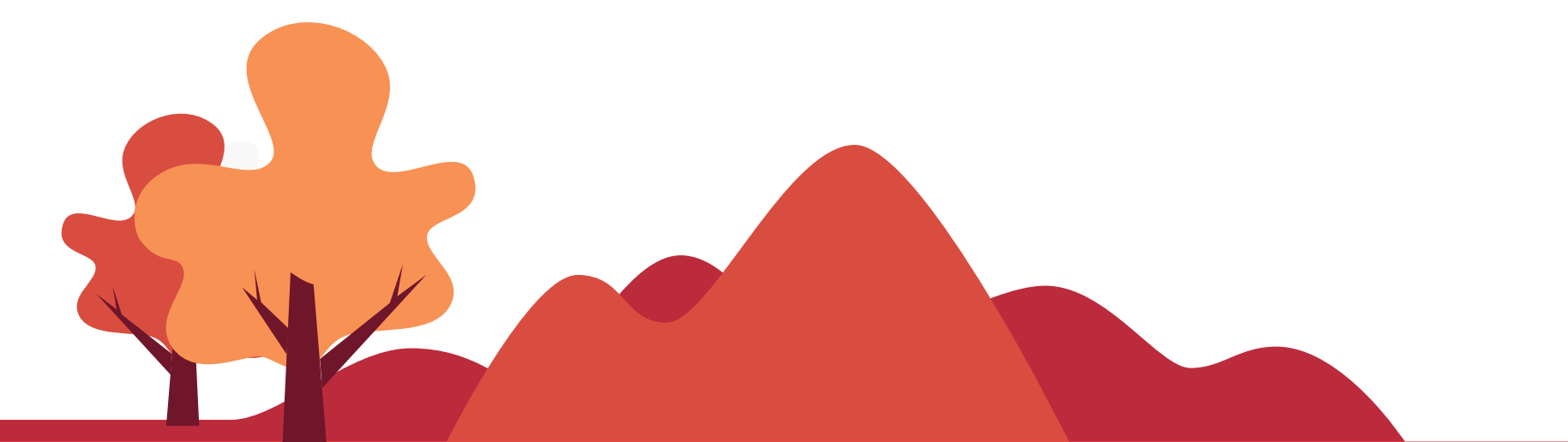